| Verify Time                                                                                                    |                                                                                                    |                                                                                                    |
|----------------------------------------------------------------------------------------------------|----------------------------------------------------------------------------------------------------|----------------------------------------------------------------------------------------------------|
| 1.                                                                                                    | Go to the eCampus Virtual<br>School home page:<br><u>http://www.peoriaunified.org/eca</u><br><u>mpus</u> and click on the "Parent<br>Verify" link on the left hand<br>menu.                    | Overview                                                                                                    |
|                                                                                                    |                                                                                                    | Check Grades                                                                                                    |
|                                                                                                    |                                                                                                    | Parent Verify                                                                                                    |
|                                                                                                    |                                                                                                    | Student Email                                                                                                    |
| 2.                                                                                                    | Enter your parent username<br>password. ( <i>Parent username is</i><br><i>the student's username and</i><br><i>default password is set to</i><br><i>abc123.</i> )                              | User Name:                                                                                                    |
|                                                                                                    |                                                                                                    | Password: Case Sensitive                                                                                                    |
|                                                                                                    |                                                                                                    | Log In                                                                                                    |
| 3.                                                                                                    | You will then see a screen that<br>shows the course your student is<br>enrolled in and an eCampus<br>Announcements section that we<br>update periodically. Click on the<br>name of the course. | eCampus Announcements<br>READ ME: You have a two-week window to editienter time (current and<br>previous week). If you forgot to log time and it is outside the two-week<br>window, then email your teacher with the date(s) and the time that needs to be<br>recorded.<br>Also, you need to log a minimum of <u>400 minutes</u> each week for each<br>eCampus course you are enrolled in. Finally, your parent/guardian should be<br>verifying your time each week. They can contact our office at 623-412-6476 if<br>they have any questions about verifying time. |
|                                                                                                    |                                                                                                    | Section         Course Name         Teacher Name         Teacher Email         Start Date         End Date           12600V-2         Environmental Science         01/14/2015         05/21/2015                                                                                                    |
| 4. Next, you will see a three<br>column table with the week, the<br>minutes for the week, and a link<br>called, "Verify Time." At this<br>point, if the time is correct,<br>simply click on the "Verify Time"<br>link. You will then see the link<br>change to the words, "Undo<br>Verification." | Next, you will see a three<br>column table with the week, the<br>minutes for the week, and a link                                                                                              | Before Verification                                                                                                    |
|                                                                                                    |                                                                                                    | Week Weekly Minutes                                                                                                    |
|                                                                                                    | 08/13/2012 41 <u>Verify Time</u>                                                                                                    |                                                                                                    |
|                                                                                                    | simply click on the "Verify Time"<br>link. You will then see the link<br>change to the words, "Undo<br>Verification."                                                                          | ■ 08/20/2012 202 <u>Venty Time</u>                                                                                                    |
|                                                                                                    |                                                                                                    | After Verification                                                                                                    |
|                                                                                                    |                                                                                                    | Week Weekly Minutes                                                                                                    |
|                                                                                                    |                                                                                                    | 08/13/2012     41     Undo Verification                                                                                                    |
|                                                                                                    |                                                                                                    |                                                                                                    |

| 5. If the time is incorrect, you need<br>to have your student enter their<br>time on the student tracking<br>system. Then, after they have<br>entered the time, you can log<br>back into the Parent Verification<br>system and then verify their<br>time. If you already had verified<br>their time, just click on the link,<br>"Undo Verification." Then, once<br>the time is correct, click on the<br>"Verify Time" link again. | H     12/03/2012     69     Undo Verification                                                                                                    |  |  |
|----------------------------------------------------------------------------------------------------|----------------------------------------------------------------------------------------------------|--|--|
| 6. Finally, all students will be<br>required to submit a final report<br>that shows total time spent on<br>the course. Please make sure<br>your student prints the report as<br>you and your student will have to<br>sign the report. This is a<br>requirement to exit the course<br>and will be collected when your<br>student takes their in-person<br>final exam.                                                              | Course function District.         Student Name:       Cake, JESSICA       Student ID:         Course Name:       Algebra I       Term Number: 1       Term Start Date:       8/8/2012         Veek       Weekly Minutes       Term Number: 1       Term End Date:       10/3/2012         Vision 12       41       11       10/3/2012       10/3/2012         Vision 12       41       11       11/3/2012       11         Vision 12       41       11       11/3/2012       11         Vision 12       41       11       11/3/2012       11         Vision 12       41       11       11/3/2012       11         Vision 12       13116       Total Minutes       13116         By signing below, I certify that the above information is true and correct to the best of my knowledge.       Date         Parent Signature       Date       Student Signature       Date |  |  |
| <ol> <li>Use the print button located at<br/>the top right to print the report.</li> <li>NOTE: Other browsers (Chrome,<br/>Safari, and Firefox) may not<br/>display the print button. Use the<br/>drop down arrow next to the disk<br/>to save as a PDF.</li> </ol>                                                                                                    | XML file with report data<br>CSV (comma delimited)<br>PDF<br>MHTML (web archive)<br>Excel<br>TIFF file<br>Word                                                                                                    |  |  |
| any time prior to that cannot be edited, so please login and verify your student's time each week.                                                                                                    |                                                                                                    |  |  |